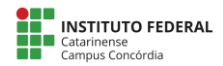

## Orientações de Preenchimento do PTD – Plano de Trabalho Docente no SIGAA (PID)

<u>Passo 1:</u> Acesse a Funcionalidade em "SIGAA → Módulos → Portal Docente → Ensino → Plano Individual Docente (PID) → Meus PIDs"

Passo 2: Clique em "Cadastrar novo PID". O semestre 2019.1 está liberado para preenchimento.

|                                        | 📀: Cadastrar Novo PID | 🤯 : Alterar PID 🛛 🔍 : Visualizar PID |  |  |  |
|----------------------------------------|-----------------------|--------------------------------------|--|--|--|
| LISTA DE PLANOS INDIVIDUAIS DO DOCENTE |                       |                                      |  |  |  |
| Período                                | Total CH Ensino       | Total CH Outras Atividades Situação  |  |  |  |
| 2019.1                                 | Oh                    | 0h NÃO CADASTRADO                    |  |  |  |
|                                        |                       | Cancelar                             |  |  |  |

<u>Passo 3:</u> No **Quadro I – Ensino (Ensino Presencial e a Distância**), estão listadas todas as disciplinas do semestre 2019.1. Confirme se as disciplinas estão listadas corretamente. Caso exista alguma divergência, entre em contato com a <u>Coordenação do Curso</u>.

**Obs.:** Disciplinas de Dependência não estão cadastradas no SIGAA. As disciplinas de verão poderão não ser listadas no seu PID. Será informado como proceder nesses casos nos próximos passos.

<u>Passo 4:</u> No **Quadro I – (Orientações De Atividades E Atendimentos Aos Alunos)** deverão ser preenchidas as seguintes informações:

- Atendimento aos Alunos: O sistema informa a carga horária correta de Atendimento ao Aluno. Basta repetir o mesmo valor informado. Caso tenha alguma situação em que a Carga horária seja maior que o informado pelo sistema (Atendimento a alunos do AEE, por exemplo), informe a carga horária correta. Por exemplo, suponhamos que um professor tenha 12 horas de aula e 3 horas de atendimento ao aluno + 1 hora de atendimento a aluno AEE. Neste caso digita-se 4 horas no campo de CH de atendimento ao aluno.

- Orientação aos Alunos de Graduação: Informe a Carga horária correspondente ao número de alunos a serem orientados e CH conforme Nota Técnica n. 01/2018 (link no final do documento). Orienta-se que seja inserida a carga horária correspondente a todas as orientações de estágio, trabalho de conclusão, dentre outros dos cursos técnicos e de graduação em Orientação aos Alunos de Graduação. Após a informação da Carga horária, o detalhamento da atividade deverá ser feita no <u>Quadro III – Outras Atividades</u>.

- **Orientação aos Alunos de Pós-graduação**: Informe a Carga horária correspondente ao número de alunos a serem orientados e CH conforme Nota Técnica n. 01/2018 (link no final do documento).

- **Manutenção do Ensino**: A CH de Manutenção do Ensino deve ser informada nesse campo. O Sistema lista três possibilidades: 1/1, ½ e 1/3. Nesse campo, pode ser escolhido a CH variando entre 1/1 e 1/3.

Passo 5: No **Quadro II - Outras Atividades de Ensino, Pesquisa, Extensão e Administração:** Preencha o percentual destinado a CH em cada uma das atividades de Ensino, Pesquisa, Extensão, Administração e outras atividades. No exemplo abaixo, foram destinadas 17,3 horas em "Ensino" – Quadro I - e as 22,7 horas restantes devem ser distribuídas em Ensino, Pesquisa, Extensão, Administração e outras atividades. Lembre-se que nesse quadro <u>deve-se somar o percentual de</u> <u>100% nas cinco atividades</u>.

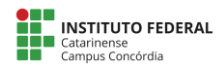

| II - OUTRAS ATIVIDADES DE ENSINO, PESQUISA, EXTENSÃO E ADMINISTRAÇÃO               |                                        |                         |                     |  |  |  |  |  |  |
|------------------------------------------------------------------------------------|----------------------------------------|-------------------------|---------------------|--|--|--|--|--|--|
|                                                                                    |                                        |                         |                     |  |  |  |  |  |  |
| 40 (CH do regime de trabalho) - 17,3 (CH dedicada ao ensino) = <mark>22,7</mark> h |                                        |                         |                     |  |  |  |  |  |  |
| Distribua percentualmente as 22,7 horas restantes nas demais atividades abaixo.    |                                        |                         |                     |  |  |  |  |  |  |
|                                                                                    |                                        |                         |                     |  |  |  |  |  |  |
| Atividade                                                                          | Dados                                  | Percentual de Dedicação | CH Semanal Dedicada |  |  |  |  |  |  |
| OUTRAS ATIVIDADES DE ENSINO                                                        | 0 projetos de ensino ativo(s).         | 20%                     | 4,5 h               |  |  |  |  |  |  |
| PESQUISA E PRODUÇÃO ACADÊMICA                                                      | 0 projetos ativo(s).                   | 10 %                    | 2,3 h               |  |  |  |  |  |  |
| EXTENSÃO E OUTRAS ATIVIDADES                                                       | 0 ações ativa(s).                      | 10 %                    | 2,3 h               |  |  |  |  |  |  |
| FUNÇÕES ADMINISTRATIVAS                                                            | DIRETOR DE DEPARTAMENTO, DIRETOR GERAL | 58 %                    | 13,2 h              |  |  |  |  |  |  |
| Outras atividades                                                                  |                                        | 2 %                     | 0,5 h               |  |  |  |  |  |  |
|                                                                                    | TOTAL DE PESQUISA. EXTENSÃO E O        | JTRAS ATIVIDADES: 22.7h |                     |  |  |  |  |  |  |
|                                                                                    |                                        |                         |                     |  |  |  |  |  |  |

**Obs.:** Como o PID não contempla a parte de Capacitação em Serviço, incluir a CH em <u>Outras</u> <u>atividades.</u>

**Passo 6:** Ao digitar as porcentagens de cada atividade, o sistema disponibilizará um quadro de atividades logo abaixo. Nesse quadro, preencha o descrito de todas as atividades que será realizada na carga horária destinada no Quadro II. Clique na "Seta azul" para abrir o Campo Observações da atividade e demarque a atividade.

Participação em Colegiado de Curso
Participação em Núcleo Docente Básico (NDB)
Participação em Núcleo Docente Estruturante (NDE)

Após abrir o Campo Observações, descreva o detalhamento de cada atividade, conforme exemplo.

.

÷

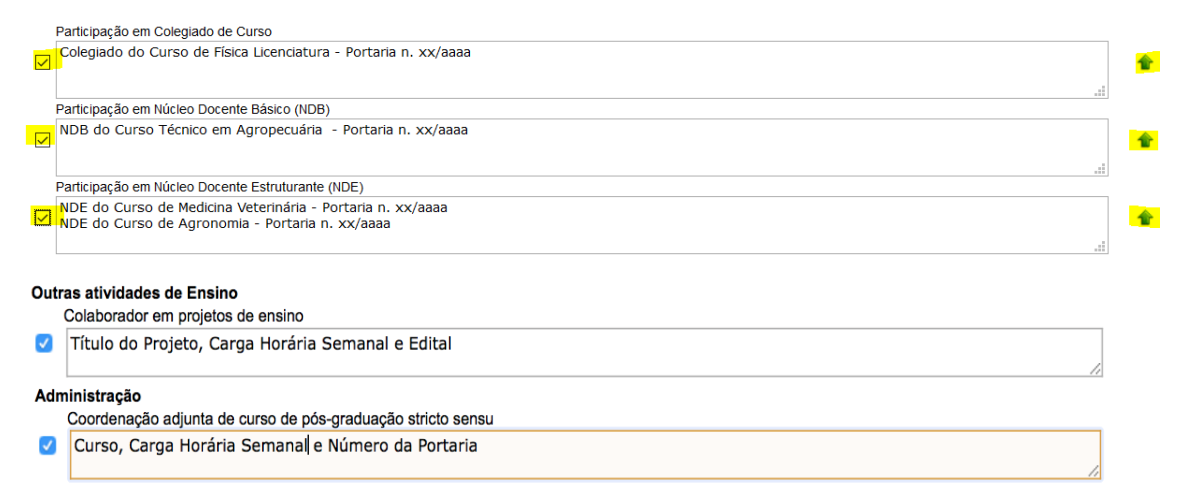

**Importante:** <u>Descreva detalhadamente cada atividade</u>: Identificação da ação carga horária semanal e demais informações pertinentes (número de portaria, número de edital, dentre outros). Todas as portarias de NDB, Colegiado e NDE foram atualizadas em 2018 – indique a portaria corretamente.

<u>Passo 7:</u> No quadro III – Outras atividades, <u>liste as atividades de capacitação em serviço</u> e atividades que não foram contempladas nas atividades listadas de Ensino, Pesquisa, extensão e Administração. Essas atividades serão analisadas pela Coordenação Geral de Ensino antes da homologação.

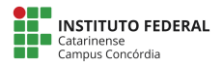

## DESCRIÇÃO DA ATIVIDADE Capacitação Identificação da concessão (Integral/PIQ-IFC/outros) - Número Edital ou Portaria - carga horária semanal (500 caracteres/116 digitados ) Capacitação da concessão (Integral/PIQ-IFC/outros) - Número Edital ou Portaria - carga horária semanal (500 caracteres/116 digitados ) Atesto que esta atividade foi autorizada previamente pelo CONSEPE, como informado na resolução que rege este plano. Adicionar Atividade

Após cada atividade ser adicionada, estas ficam registradas da seguinte forma:

| 🤤 : Remover Atividade                                                                                                    |   |
|----------------------------------------------------------------------------------------------------|---|
| Descrição da Atividade                                                                                                    |   |
| Capacitação Identificação da concessão (Integral/PIQ-IFC/outros) - Número Edital ou Portaria - carga horária semanal                                                | 0 |
| Aula: Curso - Componente Curricular - Carga horária total do componente - Carga horária total do componente destinada ao docente - Carga horária semanal do docente | 0 |

Passo 8: Ao completar todo o preenchimento, vá ao final do formulário:

| - Carga horaria total de ensino:                      | 17,3 h |
|-------------------------------------------------------|--------|
| Carga horária de ensino:                              | 6,8h   |
| Carga horária de orientações de atividades:           | 0h     |
| Carga horária de orientações e acompanhamentos:       | 10,5h  |
| I - Total de pesquisa, extensão, e outras atividades: | 22,7h  |
| Outras atividades de ensino:                          | 4,5h   |
| Pesquisa e produção acadêmica:                        | 2,3h   |
| Extensão e outras atividades:                         | 2,3h   |
| Funções administrativas:                              | 13,2h  |
| Outras atividades:                                    | 0,5h   |
| Carga horária total informada:                        | 40h    |

Existem duas opções:

Gravar: Caso escolha essa opção, você poderá voltar e alterar o seu PTD futuramente.

Submeter para homologação: Neste caso, após a submissão não será mais possível a edição.

**Importante:** Antes da submissão para homologação, confira todas as informações, pois uma vez homologado o PTD, não será possível realizar nenhuma edição futura.

## **Outras observações importantes:**

**Quadro de horários** - a funcionalidade PID não contempla o Quadro de Horários, portanto este deverá ser providenciado a parte, fora do sistema, conforme modelo e prática que já vem sendo adotados.

**Cursos/componentes curriculares não cadastrados no SIGAA** - todos os componentes curriculares que não aparecem no Quadro I, como dependência, qualificação profissional, EJA, dentre outros, deverão também ser inseridos no quadro *I. Outras atividades de Ensino – Aulas (Não cadastradas no SIGAA)*, conforme exemplo dado acima. A carga horária de manutenção e atendimento ao estudante deverá ser preenchida considerando a soma do que o sistema já traz de

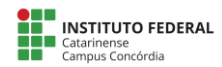

informação e do que está sendo inserido manualmente. O sistema acusará inconformidade, no entanto esta será justificada pelo homologador.

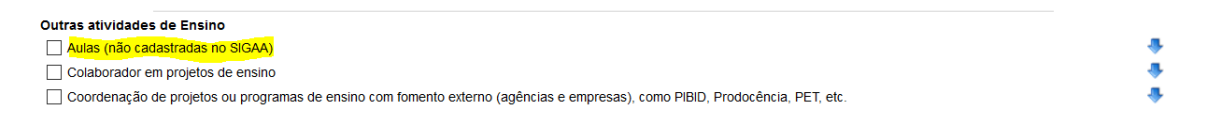

**Orientações** - o campo orientações contempla apenas a graduação e pós-graduação, por enquanto. E ainda assim, não são todas as orientações que estão cadastradas no módulo correspondente e nem há detalhamento das informações como necessário. Dessa forma, indicamos que no campo "Orientação aos alunos de graduação" seja inserida a carga horária correspondente a todas as orientações de estágio, trabalho de conclusão, dentre outros dos cursos técnicos e de graduação. E no campo "Orientação aos alunos de pós-graduação" a carga horária correspondente às orientações de dissertação, tese, dentre outros dos cursos de pós-graduação. Ainda, no Quadro III. Outras Atividades, seja inserido o detalhamento das orientações, considerando que a carga horária é diferente para cada tipo de orientação e nível de formação. Segue exemplo abaixo:

| DESCRIÇÃO DA ATIVIDADE                                                                                                    |                                                             |     |
|----------------------------------------------------------------------------------------------------|-------------------------------------------------------------|-----|
| Orientações:<br>Técnico: Curso - Tipo (Estágio/TCC/Outros) - Número de estudant<br>Graduação: Curso - Tipo (Estágio/TCC/Outros) - Número de estuda | es - Carga Horária Semanal<br>antes - Carga Horária Semanal |     |
|                                                                                                    | (500 caracteres/194 digitados )                             | _// |
| Atesto que esta atividade foi autorizada previamente pelo CONSEPE                                                                                  | έ, como informado na resolução que rege este plano.         |     |
|                                                                                                    | Adicionar Atividade                                         |     |
| DESCRIÇÃO DA ATIVIDADE                                                                                                    |                                                             |     |
| Orientação:<br>Strito sensu: curso - Número de estudantes - carga horária sema<br>Lato sensu: curso - Número de estudantes - carga horária seman   | nai<br>al                                                   |     |
|                                                                                                    | (500 caracteres/143 digitados )                             |     |
| Atesto que esta atividade foi autorizada previamente pelo CONSEP                                                                                   | E, como informado na resolução que rege este plano.         |     |
|                                                                                                    | Adicionar Atividade                                         |     |

Informamos que o RIA não será contemplado via SIG, por enquanto, considerando necessidade de desenvolvimento do mesmo. Dúvidas quanto ao preenchimento do PTD poderão ser para o e-mail <u>ptd.concordia@ifc.edu.br</u>.

Documentos informados nesse texto e o sistema de quadro de horários podem ser encontrados em: http://ptd.concordia.ifc.edu.br/